| 連線<br>名稱 | Mitsubishi AnN/S Link                                                                                                    |                                                                                                    |                                                                                                    |  |  |  |  |  |
|----------|----------------------------------------------------------------------------------------------------|----------------------------------------------------------------------------------------------------|----------------------------------------------------------------------------------------------------|--|--|--|--|--|
| 人機<br>種類 | PWS6A00-TPLC<br>種類A1SHCPU + A1SJ71UC24使用<br>版本A<br>6.1.                                                                           |                                                                                                    |                                                                                                    |  |  |  |  |  |
|          | ADP6 軟體設定                                                                                                    |                                                                                                    |                                                                                                    |  |  |  |  |  |
|          | 1. 功能表【應用】中選取【設定工作參數】                                                                                                    |                                                                                                    |                                                                                                    |  |  |  |  |  |
|          | 2. 選擇人機介面型號與 PLC 種類,如下圖:                                                                                                    |                                                                                                    |                                                                                                    |  |  |  |  |  |
| 人機 定     | 工作参数 一般 連線 其它 記錄緩衝區 密 應用名稱: 人機介面型號: PWS6A00T ▼ 網路型 ▼ 程式種類: 巨集程式 ▼ PLC 種類: Mitsubishi AnN/S Link ▼ 印表機種類: None ▼ 留始語言 語言總數: ▼ 選擇語言 | <ul> <li>- 控制區</li> <li>位址: D0</li> <li>長度: 2</li> <li>- 狀態區</li> <li>位址: D10</li> <li>預設</li> <li>預設数值格式: [無號二進制]</li> <li>預設路始畫面:</li> <li>- 擴充控制區:</li> <li>- 擴充狀態區:</li> <li>- 看門狗訂時器</li> <li>/ 讀察</li> </ul> | <ul> <li>? ×</li> <li></li> <li></li> <li></li> <li></li> <li></li> <li></li> <li></li> <li></li> <li></li> <li></li> </ul> |  |  |  |  |  |
|          |                                                                                                    |                                                                                                    | 確定取消                                                                                                    |  |  |  |  |  |
|          | 3. 點選【連線】, 進入設定與 PLC 之通訊協議 ( 設定的格式需與 PLC 搭配,                                                                                      |                                                                                                    |                                                                                                    |  |  |  |  |  |
|          | 此例以預設值),輸入完成後按【確認】。如下圖:                                                                                                    |                                                                                                    |                                                                                                    |  |  |  |  |  |

| 工作参数                                                                                                    |  |  |  |  |  |  |  |
|----------------------------------------------------------------------------------------------------|--|--|--|--|--|--|--|
| <ul> <li>一般 連線 其它 記錄緩衝區 密碼</li> <li>編號 裝置名稱 裝置種類 新增</li> <li>1 Connection 1 Mitsubishi AnN/S Link Ⅲ除</li> <li>更名</li> </ul> |  |  |  |  |  |  |  |
| PWS       ····································                                                                              |  |  |  |  |  |  |  |
|                                                                                                    |  |  |  |  |  |  |  |
|                                                                                                    |  |  |  |  |  |  |  |
| 1. 通訊由 ADP6 軟體決定 :                                                                                                    |  |  |  |  |  |  |  |
| ※ 人機背面之指撥開關,SW5、SW6 撥到 OFF 的位置(若使用 R4 模                                                                                     |  |  |  |  |  |  |  |
| 組連接人機的 COM2 則 SW10 需撥到 OFF )。                                                                                               |  |  |  |  |  |  |  |
| (有關指撥開關之定義與說明,請參考 ADP6 操作手冊)                                                                                                |  |  |  |  |  |  |  |
| 2. 通訊由 ADP6 硬體決定:                                                                                                    |  |  |  |  |  |  |  |
| ※ 人機背面之指撥開關,SW6 撥到 OFF,SW5、SW7 撥到 ON 的位置。                                                                                   |  |  |  |  |  |  |  |
| (若使用 R4 模組連接人機的 COM2 則 SW10 需撥到 OFF )。當開機                                                                                   |  |  |  |  |  |  |  |
| 並完成自我偵測後,會出現以下畫面。                                                                                                    |  |  |  |  |  |  |  |

| Link po:                                               | Wait command<br>Link port: COM1                                                                                                    |                                                                                                    |                                                                                                    |                                                                                                    |  |                        |
|--------------------------------------------------------|----------------------------------------------------------------------------------------------------|----------------------------------------------------------------------------------------------------|----------------------------------------------------------------------------------------------------|----------------------------------------------------------------------------------------------------|--|------------------------|
| Link                                                   | F2<br>Confg                                                                                                    | F3<br>Copy                                                                                                    | F4 F<br>Set R                                                                                                    | un                                                                                                    |  |                        |
| 按下【F2】Confg<br>欲設定之選項,+ )                              | ,設定人<br>及 - 鍵ī                                                                                                    | 、機時間及其通<br>改變其值。                                                                                                    | 通訊參數,使用                                                                                                    | 月 ↑↓← → 鍵移動至                                                                                                    |  |                        |
| PLC 軟體設定<br>無須設定                                       |                                                                                                    |                                                                                                    |                                                                                                    |                                                                                                    |  |                        |
| PLC 硬體設定<br>PLC 通訊模組需依下圖表調整適合之通訊設定:<br>※A1SJ71UC24-R2: |                                                                                                    |                                                                                                    |                                                                                                    |                                                                                                    |  |                        |
|                                                        |                                                                                                    |                                                                                                    |                                                                                                    |                                                                                                    |  | Setting of<br>Switches |
| ON                                                     | SW04                                                                                                    | Write<br>During RUN                                                                                                    | Enabled                                                                                                    | Disabled                                                                                                    |  |                        |
| sw03<br>sw04<br>sw05<br>sw05                           | SW05<br>SW06<br>SW07                                                                                                    | Transmis<br>Sion speed<br>Setting                                                                                                    | 300         400         1200         2400         4           OFF         ON         OFF         ON         0           OFF         OFF         ON         ON         0           OFF         OFF         OFF         OF         0                                                                                                    | 800         9600         19200         Un-usable           DFF         ON         OFF         ON           DFF         OFF         ON         ON           ON         ON         ON         ON                                                                                                    |  |                        |
| sw07                                                   | SW08                                                                                                    | Data bit setting                                                                                                    | 8 bits                                                                                                    | 7bits                                                                                                    |  |                        |
| sw09 sw10                                              | SW09                                                                                                    | Parity check                                                                                                    | Enabled                                                                                                    | Disabled                                                                                                    |  |                        |
| sw11<br>sw12                                           | SW10                                                                                                    | Parity setting                                                                                                    | Even                                                                                                    | Odd                                                                                                    |  |                        |
|                                                        | SW11                                                                                                    | Stop bit                                                                                                    | 2 bits                                                                                                    | 1 bit<br>Disabled                                                                                                    |  |                        |
|                                                        | blink pose<br>Link pose<br>Link pose<br>Link<br>按下【F2】Confg<br>欲設定之選項,+ 2<br>PLC 通訊模組需依<br>※A1SJ71UC24-R2<br>Setting of<br>Switches | Wa<br>Link port: CO<br>Link port: CO<br>Link Confg<br>按下【F2】Confg , 設定人<br>欲設定之選項 , + 及 - 鍵<br>PLC 通訊模組需依下圖表翻<br>※A1SJ71UC24-R2 :<br>Setting of Setting<br>Switches SW03<br>SW04<br>SW05<br>SW04<br>SW05<br>SW06<br>SW05<br>SW06<br>SW07<br>SW06<br>SW07<br>SW07<br>SW07<br>SW07<br>SW07<br>SW07<br>SW07<br>SW07 | Wait commany         Link port: COM1         Link confg Copy         技工 定 子3<br>Confg Copy         技工 定 子3<br>Confg Copy         技工 下2         技工 下2         技工 市 Confg Copy         技工 下2         成設定之選項,+ 及 - 鍵改變其值。         PLC 軟體:         無須設定         PLC 通訊模組需依下圖表調整適合之通問         ※A1SJ71UC24-R2:         Switches         Switches         Swite         Swite         Swite         Swite         Swite         Swite         Swite         Swite         Swite         Swite         Swite         Swite <th>Wait command         Link port: COM1         上ink confg Copy Set R         技工 (Confg Copy Set R)         按下 [F2] Confg , 設定人機時間及其通訊參數 , 使用         欲設定之選項 , + 及 - 鍵改變其值。         PLC 軟體設定         度に 軟體設定         空口 硬體設定         PLC 硬體設定         PLC 硬體設定         Switches       Setting of Switches         Switches       Setting lems       Position Set<br/>ON         Switches       Setting lems       Position Set<br/>ON         Switches       Setting lems       Position Set<br/>ON         Switches       Setting lems       Position Set<br/>ON         Switches       Setting lems       Position Set<br/>ON         Switches       Setting lems       Position Set<br/>ON         Switches       Setting lems       Position Set<br/>ON         Switches       Setting lems       Position Set<br/>ON         Switches       Switches       Setting lems       Position Set<br/>ON         Swite       Swite       Swite       Swite       Swite         Swite       Swite       Swite       Swite       Swite         Swite       Swite       Swite       Swite       Swite         Swite       Swite       Swite       Swite</th> | Wait command         Link port: COM1         上ink confg Copy Set R         技工 (Confg Copy Set R)         按下 [F2] Confg , 設定人機時間及其通訊參數 , 使用         欲設定之選項 , + 及 - 鍵改變其值。         PLC 軟體設定         度に 軟體設定         空口 硬體設定         PLC 硬體設定         PLC 硬體設定         Switches       Setting of Switches         Switches       Setting lems       Position Set<br>ON         Switches       Setting lems       Position Set<br>ON         Switches       Setting lems       Position Set<br>ON         Switches       Setting lems       Position Set<br>ON         Switches       Setting lems       Position Set<br>ON         Switches       Setting lems       Position Set<br>ON         Switches       Setting lems       Position Set<br>ON         Switches       Setting lems       Position Set<br>ON         Switches       Switches       Setting lems       Position Set<br>ON         Swite       Swite       Swite       Swite       Swite         Swite       Swite       Swite       Swite       Swite         Swite       Swite       Swite       Swite       Swite         Swite       Swite       Swite       Swite |  |                        |

| Mode Setting | Mode Setting  | Mode Setting                   |
|--------------|---------------|--------------------------------|
| Switch       | Switch Number | R-232C                         |
|              | 0             | Unusable                       |
|              | 1             | Type 1 dedicated Protocol mode |
|              | 2             | Type 1 dedicated Protocol mode |
|              | 3             | Type 1 dedicated Protocol mode |
|              | 4             | Type 1 dedicated Protocol mode |
| ( Children   | 5             |                                |
| (-3, 2)      | 6             |                                |
| 3450         | 7             |                                |
|              | 8             |                                |
|              | 9             | <b>T</b> T <b>1 1 1 1</b>      |
|              | Α             | Use prohoibited                |
|              | В             |                                |
|              | С             |                                |
|              | D             |                                |
|              | E             |                                |
|              | F             | For module                     |

| Setting of | Setting  | Setting Setting Items Position Setting       |                     | tting Switch              |
|------------|----------|----------------------------------------------|---------------------|---------------------------|
| Switches   | Switches | Setting items                                | ON                  | OFF                       |
|            | SW01     | Unused                                       |                     |                           |
| sw01       | SW02     | Computer<br>Link/multidrop<br>Link selection | Computer Link       | Multidrop link            |
| SW02       | SW03     | Unused                                       |                     |                           |
| sw03       | SW04     | Write<br>During RUN                          | Enabled             | Disabled                  |
|            | SW05     | Transmission                                 | 300 400 1200 2400 4 | 1800 9600 19200 Un-usable |
| sw05 sw06  | SW06     | speed<br>Sotting                             | OFF ON OFF ON O     | OFF ON OFF ON             |
|            | SW07     | Setting                                      | OFF OFF OFF OFF     | ON ON ON ON               |
| sw07       | SW08     | Data bit setting                             | 8 bits              | 7bits                     |
| sw09       | SW09     | Parity check                                 | Enabled             | Disabled                  |
| sw10 sw10  |          | Parity setting                               | Even Odd            |                           |
| sw11       | SW11     | Stop bit                                     | 2 bits              | 1 bit                     |
| sw12       | SW12     | Sum check                                    | Enabled             | Disabled                  |

| Mode Setting                                                                                                    | Mode Setting                                                                                                    | Mode Setting                                                                                                    |                                                                                                    |  |  |
|----------------------------------------------------------------------------------------------------|----------------------------------------------------------------------------------------------------|----------------------------------------------------------------------------------------------------|----------------------------------------------------------------------------------------------------|--|--|
| Switch                                                                                                    | Switch Number                                                                                                    | R-422                                                                                                    |                                                                                                    |  |  |
|                                                                                                    | 0                                                                                                    | Use prohibited                                                                                                    |                                                                                                    |  |  |
|                                                                                                    | 1                                                                                                    |                                                                                                    |                                                                                                    |  |  |
|                                                                                                    | 2                                                                                                    | Use prohibited                                                                                                    |                                                                                                    |  |  |
| -                                                                                                    | 3                                                                                                    |                                                                                                    |                                                                                                    |  |  |
| BCD                                                                                                    | 4                                                                                                    | Non procedure mode                                                                                                    |                                                                                                    |  |  |
|                                                                                                    | 5                                                                                                    | Type 1 dedicated Protocol mode                                                                                                    |                                                                                                    |  |  |
| 10000                                                                                                    | 6                                                                                                    | Type 2 dedicated Protocol mode                                                                                                    |                                                                                                    |  |  |
|                                                                                                    | 7                                                                                                    | Type 3 dedicated Protocol mode                                                                                                    |                                                                                                    |  |  |
| -                                                                                                    | 8                                                                                                    | Type 4 dedicated Protocol mode                                                                                                    |                                                                                                    |  |  |
| -                                                                                                    | 9                                                                                                    |                                                                                                    |                                                                                                    |  |  |
|                                                                                                    | A                                                                                                    |                                                                                                    |                                                                                                    |  |  |
|                                                                                                    | R                                                                                                    |                                                                                                    |                                                                                                    |  |  |
| -                                                                                                    | C C                                                                                                    | Use prohibited                                                                                                    |                                                                                                    |  |  |
|                                                                                                    | D D                                                                                                    |                                                                                                    |                                                                                                    |  |  |
|                                                                                                    | Б                                                                                                    |                                                                                                    |                                                                                                    |  |  |
|                                                                                                    | E                                                                                                    |                                                                                                    |                                                                                                    |  |  |
|                                                                                                    | F                                                                                                    | For module                                                                                                    |                                                                                                    |  |  |
| PVVS 人機 鲜 A-LINK(R2)         (29'IN D型分類第)         (1)         (2)         (2)         (2)         (2)         (2)         (2)         (2)         (2)         (2)         (2)         (2)         (2)         (2)         (3)         (2)         (3)         (4)         (5)         (5)         (4)         (5)         (5)         (6)         (6)         (7)         (8)         PWS 人機 對 A-LINK(R2)         (9'IN D型分類第)         (9'IN D型分類第)         (9'IN D型分類第)         (9'IN D型分類第)         (1)         (2)         (2)         (3)         (4)         (5)         (6)         (7)         (8)         (9)         (1)         (1) |                                                                                                    |                                                                                                    |                                                                                                    |  |  |
|                                                                                                    | Mode Setting<br>Switch         Witch         ()         ()         ()         ()         ()         ()         ()         ()         ()         ()         ()         ()         ()         ()         ()         ()         ()         ()         ()         ()         ()         ()         ()         ()         ()         ()         ()         ()         ()         ()         ()         ()         ()         ()         ()         ()         ()         ()         ()         ()         ()         ()         ()         ()         ()         ()         ()         ()         ()         ()         ()         () | Mode Setting<br>Switch       Mode Setting<br>Switch Number         0       1         2       3         4       5         6       7         8       9         A       B         C       D         B       C         D       E         F       F         PVVS 人機 紫       (SPIN D型公装領)         03 | Mode Setting<br>Switch         Mode Setting<br>Switch         Mode Setting<br>Switch         Mode Setting<br>Switch           0         Use prohibited           1         2         Use prohibited           3         Non procedure mode           5         Type 1 dedicated Protocol mode           6         Type 2 dedicated Protocol mode           7         Type 3 dedicated Protocol mode           9         A           B         Use prohibited           B         Use prohibited           B         Use prohibited           9         A           B         Use prohibited           9         A           0         Use prohibited           9         A           0         Use prohibited           0         0           0         Use prohibited           0         0           0         0           0         0           0         0           0         0           0         0           0         0           0         0           0         0           0         0           0 <td< th=""></td<> |  |  |

|    |                | PWS人機 對 A-LINK(R4) |     |  |  |  |  |
|----|----------------|--------------------|-----|--|--|--|--|
|    | (25P IN D型公接頭) |                    |     |  |  |  |  |
|    | 14             | ← →                | RDA |  |  |  |  |
|    | 15             | <→                 | RDB |  |  |  |  |
|    | 16             | <→                 | SDA |  |  |  |  |
|    | 17             | <→                 | SDB |  |  |  |  |
|    | 07             | <→                 | SG  |  |  |  |  |
|    |                |                    |     |  |  |  |  |
| 備註 |                |                    |     |  |  |  |  |

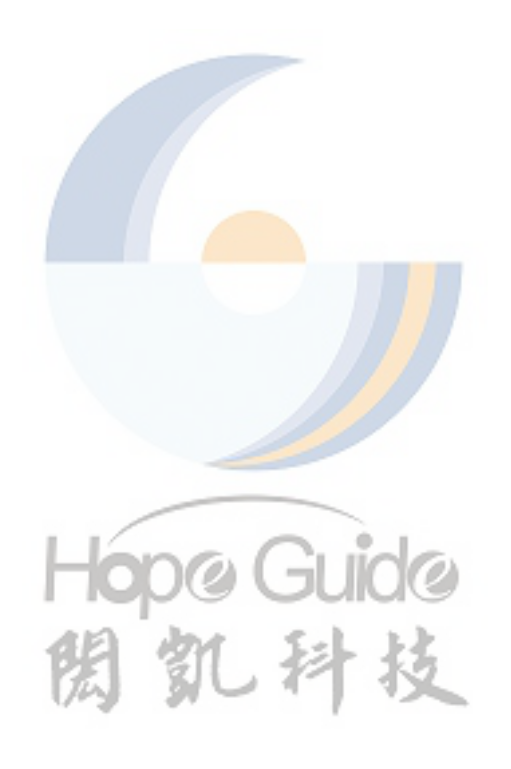